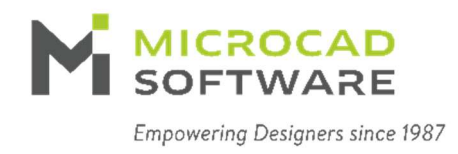

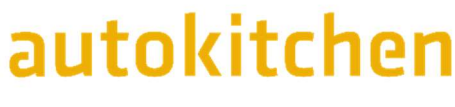

PRICES

# Generador de Catálogo de Precios de Autokitchen

# autokitchen

# Contents

| 1. | Introdu   | Jcción                                                 | 2  |
|----|-----------|--------------------------------------------------------|----|
| 1  | .1. Res   | umen y objetivo                                        | 2  |
| 2. | Entrad    | a y salida                                             | 2  |
| 2  | 2.1. Glo  | sario de términos                                      | 3  |
| 3. | Editor    | de catálogos: Exportar un catálogo                     | 4  |
| 3  | 3.1. Info | rmación del catálogo de muebles                        | 4  |
|    | 3.1.1.    | El catálogo de muebles                                 | 4  |
|    | 3.1.2.    | Series y acabados                                      | 4  |
|    | 3.1.3.    | Puertas                                                | 4  |
|    | 3.1.4.    | Exportar el catálogo para precios                      | 5  |
| 4. | Ger       | nerador de Precios de Autokitchen (AKPrices)           | 6  |
| 2  | 4.1. Ir   | nportar un catálogo nuevo desde el Editor de Catálogos | 6  |
| Z  | 4.2. C    | pciones de importación                                 | 7  |
|    | 4.2.1.    | Tipo de Casco                                          | 7  |
|    | 4.2.2.    | Añadir cajón en kit                                    | 7  |
|    | 4.2.3.    | Añadir cacerolero en kit                               | 7  |
|    | 4.2.4.    | Añadir bisagras de puertas                             | 7  |
|    | 4.2.5.    | Añadir patas a mueble                                  | 7  |
|    | 4.2.6.    | Copiar las series desde un catálogo de Estimate        | 7  |
| 2  | 4.3. A    | rtículos                                               | 8  |
|    | 4.3.1.    | Artículos                                              | 8  |
|    | 4.3.2.    | Maderas                                                | 9  |
|    | 4.3.3.    | Exportar Artículos                                     | 10 |
|    | 4.3.4.    | Importar Artículos                                     | 10 |
| Z  | 4.4. C    | atálogo                                                | 11 |
|    | 4.4.1.    | Editar el Catálogo de Precios                          | 11 |
|    | 4.4.2.    | Grupos de precios                                      | 15 |
|    | 4.4.3.    | Series                                                 | 15 |
|    | 4.4.4.    | Exportar a Estimate                                    | 15 |
| 5. | Mante     | nimiento y cambios                                     | 16 |
| 6. | Esti      | mate                                                   | 17 |
| 6  | 5.1. Imp  | oortar un catálogo de precios                          | 17 |

# 1. Introducción

#### 1.1. Resumen y objetivo

El objetivo de este documento es describir el funcionamiento de la herramienta **Generador de Catálogo de Precios de Autokitchen** (*AKPrices*) de modo que sirva como introducción al nuevo usuario.

El generador de precios **AKPrices** sirve para generar los precios de un catálogo creado con el **Editor de Catálogos de Autokitchen** (*AKEditor*). La función de este programa es facilitar la creación de un catálogo de precios para usar en Estimate. Hasta la fecha, el usuario que creaba un catálogo propio con AKEditor tenía que introducir el precio de su catálogo referencia a referencia. Podía usar una hoja de Excel para hacerlo, pero tenía que crear fórmulas y gestionar las referencias a mano. El generador de catálogo de precios de autokitchen permite al usuario calcular los precios de los muebles de su catálogo de una manera más sencilla. Los precios se calculan de acuerdo al despiece del mueble y los artículos que se incluyan en éste, sin necesidad de fórmulas ni hojas de cálculo.

El catálogo de precios generado con el Generador de Precios de Autokitchen sólo incluirá precios de muebles. No contiene los precios de Opciones, Modificaciones o elementos lineales como encimeras o molduras, éstos se siguen añadiendo en Estimate como hasta ahora.

#### 1.2. Entrada y salida

AKPrices necesita como entrada un catálogo de muebles creado con el Editor de Catálogos de Autokitchen.

AKPrices también necesita conocer el precio de los distintos artículos usados en cada mueble, así como el precio de tablero o lineal de los materiales usados en el catálogo. Aunque el cálculo se haga de manera interna, el usuario debe hacer el ejercicio de recopilar la información del coste que tiene cada elemento o artículo usado en el cálculo de su catálogo.

El resultado será un archivo xml con el Catálogo de Precios de Estimate. Este es el archivo que usará en Estimate para presupuestar proyectos hechos con su catálogo.

| Término          | Descripción                                                                                                    |
|------------------|----------------------------------------------------------------------------------------------------|
|                  |                                                                                                    |
| AKEditor         | Editor de Catálogo de Autokitchen.                                                                                                    |
| AKPrices         | Generador de Catálogo de Precios de Autokitchen, también<br>Ilamado Generador de Precios de Autokitchen.                                                                               |
| Artículos        | Elementos que se usan para el cálculo de precios de los muebles del catálogo.                                                                                                    |
| Catálogo         | Conjunto de elementos ordenados en una estructura.<br>Dependiendo de los elementos y la información que lo<br>compongan hablaremos de catálogo de Artículos, de<br>Muebles, de Precios |
| Estimate         | Programa de Presupuestos de Autokitchen. El usuario de<br>Autokitchen puede presupuestar un diseño exportando la<br>información del proyecto a Estimate.                               |
| Grupo de precios | Combinación de tarifas de artículos                                                                                                    |
| Referencia       | Código con el que se identifica cada elemento de un<br>catálogo. Las referencias de un catálogo deben ser códigos<br>únicos.                                                           |
| Serie            | Combinación de estilo de frente y acabado.                                                                                                    |
| Tarifa           | Cada una de las opciones de precio que puede tener un mismo artículo.                                                                                                    |

### 1.3. Glosario de términos

# 2. Editor de catálogos: Exportar un catálogo

#### 2.1. Información del catálogo de muebles

#### 2.1.1. El catálogo de muebles

El generador de precios de Autokitchen trabaja con las referencias creadas en el catálogo de muebles. Se usarán las fotos de los previos de cada mueble, por lo que éstas deberán estar configuradas antes de exportar el archivo de precios.

Se recomienda tener un catálogo de muebles cerrado antes de empezar a trabajar con el catálogo de precios. Aunque la gestión de los catálogos está pensada para que puedan ser mantenidos y modificados, trabajar con un catálogo cerrado es una buena práctica, pues evitará al usuario tener que gastar tiempo en actualizar y revisar la información.

#### 2.1.2. Series y acabados

Se recomienda como buena práctica sólo exportar las series con las que se vaya a trabajar en el catálogo. El Editor de Precios de Autokitchen importará todas las series que encuentre en el catálogo. Tener series de más supone trabajo extra de configuración o revisión.

#### 2.1.3. Puertas

Se recomienda como buena práctica eliminar todas las puertas que no sean necesarias para el catálogo.

Menor número de muebles posibles que generen frentes (puertas) de tamaños que no sean comerciales. Aunque no tendremos un error si exportamos puertas de más, considera que luego tendremos que darles precio a estas puertas o aceptar los avisos de elemento con precio cero que nos dará AKPrices en la exportación.

|            |             |              |                |           |              |                 | m          | Smar Ar      |               |              |                |               |               |           |         |          |                 | ×  |
|------------|-------------|--------------|----------------|-----------|--------------|-----------------|------------|--------------|---------------|--------------|----------------|---------------|---------------|-----------|---------|----------|-----------------|----|
|            |             |              |                |           |              |                 | •<br>+     | → →          | ↑ ■           | < autokit    | chen 25 > user | > Price Catal | ogs > Example | e_Catalog | v       | C Search | Example_Catalog | ^  |
| akeditor   | - Custom_Fu | IIAcess.xml  |                |           |              |                 |            |              |               |              |                |               |               |           |         |          | ≡ • (           | 0  |
| File Furni | shings Mate | rials Series | Default values | Help      |              |                 |            |              | -             |              | Name           | ^             |               | Date mod  | ified   | Туре     | Size            |    |
| $\Box$     | $\square$   |              |                | -         |              | *               | ₽          | Ē            | <b>}</b>      | A)<br>(5)    | Z Example      | Price_Catalog | xml           | 13/01/202 | 5 16:40 | XML File | 7.876 KB        |    |
| New        | Open        | Save         | Save as        | Duplicate | Export       | Check           | Import     | Exp          | ort Lan       | guage        | <u> </u>       |               |               |           |         | 2        |                 |    |
|            |             | File         |                |           |              | Estimate Tools  |            | Price        | es Op         | otions       |                |               |               |           |         |          |                 |    |
|            |             |              |                |           |              |                 | >          | - Local      | Disk (E:)     | 1            |                |               |               |           |         |          |                 |    |
|            |             |              |                |           |              |                 | >          | Seaga        | ate Expansion | n Drive (F   |                |               |               |           |         |          |                 |    |
|            |             |              |                |           |              |                 | >          | 💧 Goog       | le Drive (G:) |              |                |               |               |           |         |          |                 |    |
|            |             |              |                |           |              |                 | >          | = fabric     | antes (\\des  | arrollo22;   |                |               |               |           |         |          |                 |    |
|            |             |              |                |           |              |                 |            | File         | jame: Exam    | nple_Price_C | atalog.xml     |               |               |           |         |          |                 | ~  |
|            |             |              |                |           |              |                 |            | Save as      | type: *.xml   | l.           |                |               |               |           |         |          |                 | ~  |
|            |             |              |                | ſ         | 🛄 akeditor - | ABH_Prices_Cat  | alogEd.xm  | ı            |               |              |                |               |               | -         |         |          |                 |    |
|            |             |              |                | ſ         | File Furnis  | hings Materials | Series Def | fault values | Help          |              |                |               |               |           |         |          | ave Cancel      |    |
|            |             |              |                |           |              |                 | H          |              |               |              | •              |               |               |           | *       |          |                 | -5 |
|            |             |              |                |           | New          | Open            | Save       | Save as      | Duplicate     | Expo         | t Check        | Import        | Export        | Pack      | Options |          |                 |    |
|            |             |              |                |           |              |                 | File       |              |               |              | Estimate Too   | 5             | Prices        | Optio     | ns      |          |                 |    |
|            |             |              |                | ſ         |              |                 |            |              |               |              |                |               | 1             |           |         |          |                 |    |
|            |             |              |                |           |              |                 |            |              |               |              |                |               |               |           |         |          |                 |    |
|            |             |              |                |           |              |                 |            |              |               |              |                |               |               |           |         |          |                 |    |
|            |             |              |                |           |              | -               |            | -            |               |              |                |               |               |           | _       |          |                 |    |
|            |             |              |                |           |              |                 | This       | •            |               | . helie      |                |               | Disease       |           |         |          |                 |    |
|            |             |              |                |           |              |                 | Inis       | s proce      | ess ma        | у таке       | several        | minutes       | , Please      | wait.     |         |          |                 |    |
|            |             |              |                |           |              |                 |            |              |               |              |                |               |               |           | -       |          |                 |    |
|            |             |              |                |           |              |                 |            |              |               |              |                |               |               |           |         |          |                 |    |
|            |             |              |                |           |              |                 |            |              |               |              |                |               |               |           |         |          |                 |    |
|            |             |              |                |           |              |                 |            |              |               |              |                |               |               |           |         |          |                 |    |
|            |             |              |                |           |              |                 |            |              |               |              |                |               |               |           |         |          |                 |    |
|            |             |              |                |           |              |                 |            |              |               |              |                |               |               |           |         |          |                 |    |

2.1.4. Exportar el catálogo para precios.

Una vez terminado el catálogo de muebles, podemos exportar el archivo para generar los precios.

- 1. En la pestaña Archivo, abre el menú de exportación de la sección Precios.
- 2. Navega a la carpeta en la que quieras exportar el archivo de precios. Para este ejemplo, hemos creado nuestro propio directorio dentro de la carpeta User de Autokitchen. Puedes guardar el archivo de precios donde quieras, pero recuerda la ruta que usas, la necesitarás para abrir el archivo en el generador de precios. Para exportar el archivo, pulsa Save/Guardar.
- 3. El editor de precios de Autokitchen recopilará la información necesaria y creará un nuevo archivo en la ruta seleccionada.

#### 3.1. Importar un catálogo nuevo desde el Editor de Catálogos

- 1. Pulsa el botón Abrir.
- 2. Navega a la carpeta en la que hayas guardado el archivo de exportación del Editor de Catálogos de Autokitchen.
- 3. Al importar un nuevo catálogo en el Generador de Precios, tendremos que ajustar cómo tratar el catálogo. Para más información sobre las opciones de importación del catálogo revisa la siguiente sección.

| 🔐 akprices - |                                                                                                    |                                             |                        |                     |               |          |          | - 0           | ×        |
|--------------|----------------------------------------------------------------------------------------------------|---------------------------------------------|------------------------|---------------------|---------------|----------|----------|---------------|----------|
|              |                                                                                                    |                                             | <b>D</b> - <b>D</b> -  |                     |               |          | ?        | ÷.            |          |
| Open Save    | Save as Check<br>changes                                                                                | Articles Wood                               | Export Import          | Library Price       | groups Models | Estimate | Help     | Options       | -        |
|              | File                                                                                                    | 🔐 Open                                      |                        |                     |               |          |          |               | ×        |
|              |                                                                                                    | $\leftrightarrow \rightarrow \sim \uparrow$ | w user > Price Catalog | s > Example_Catalog | 3             | ~ C      | Search E | xample_Catalo | a p      |
|              |                                                                                                    | Orazoiza = Newfal                           |                        |                     | -             |          |          | = -           |          |
|              |                                                                                                    | organize • New Iol                          | 2<br>Name              | ^                   | Date modif    | fied     | Туре     | Size          |          |
|              |                                                                                                    | Home                                        | 📝 Example_Pr           | ice_Catalog.xml     | 13/01/2025    | 16:40    | XML File | 1             | 7.876 KB |
|              |                                                                                                    | Aleiandro - Micro                           | cad Si                 |                     |               |          |          |               |          |
|              |                                                                                                    |                                             | cau si                 | -                   |               |          |          |               |          |
|              | Catalog options                                                                                         |                                             |                        | ? ×                 |               |          |          |               |          |
|              |                                                                                                    |                                             |                        |                     |               |          |          |               |          |
|              | Box type                                                                                                | Calculated box                              | Fixed price            |                     |               |          |          |               |          |
|              | Add drawer kit                                                                                          | Yes                                         | No                     |                     |               |          |          |               |          |
|              | Add pan drawer kit                                                                                      | Tes                                         | No                     |                     |               |          |          |               |          |
|              | Add door ninges                                                                                         | tes                                         | NO                     | -                   |               |          | → *.xml  |               | ~        |
|              | 2 hinges <=                                                                                             | 3 hinges <= 4 hinges <                      | <= 5 hinges <=         |                     |               |          |          | n 🔻           | Cancel   |
|              | 900mm                                                                                                   | 1600mm 2000mm                               | 2400mm                 | _                   |               |          |          |               | .1)      |
|              | Add cabinet legs                                                                                        | Yes                                         | No                     |                     |               |          |          |               |          |
|              | Define number of le                                                                                     | egs per cabinet width                       |                        |                     |               |          |          |               |          |
|              | 0 legs <=<br>100mm                                                                                      | 2 legs <= 4 legs <-<br>200mm 900mm          | = 6 legs <=<br>1400mm  |                     |               |          |          |               |          |
|              | Copy models from Es                                                                                     | stimate catalog                             |                        |                     |               |          |          |               |          |
|              | Copy modes from El<br>Custom Fruitet<br>Custom Overlay<br>Esmis<br>Europeannm<br>Lieuwereal Full Arcees | somate catalog                              |                        |                     |               |          |          |               |          |

#### 3.2. Opciones de importación

#### 3.2.1. Tipo de Casco

**Casco calculado**: el precio del casco mueble se va a calcular en base a la cantidad de material usada en su construcción.

Precio fijo: cada referencia tendrá un precio fijo.

#### 3.2.2. Añadir cajón en kit

Cuando se selecciona El programa añadirá un kit de cajón por cada frente de cajón encontrado en un mueble.

#### 3.2.3. Añadir cacerolero en kit

Cuando se selecciona El programa añadirá un kit de cajón cacerolero por cada frente de cajón encontrado en un mueble.

#### 3.2.4. Añadir bisagras de puertas

Cuando se selecciona esta opción, AKPrices usará bisagras en el cálculo del precio. La cantidad de bisagras añadidas dependerá de la altura de las puertas encontradas en el mueble.

#### 3.2.5. Añadir patas a mueble

Cuando se selecciona esta opción, AKPrices añadirá patas en el cálculo del precio del mueble. La cantidad de patas usadas en el cálculo dependerá del ancho del mueble.

#### 3.2.6. Copiar las series desde un catálogo de Estimate

Cuando se selecciona esta opción, AKPrices permite copiar en el catálogo de precios las series usadas en otro catálogo de Estimate.

#### 3.3. Artículos

#### 3.3.1. Artículos

| akprices                                    | - 20_Example_Price_Ca                       | italog.xml                                                                       |          | H            |                         |                              |                                              |                                                                                                    |                                                                                 |                                                                                     | -                                                                     |                                             | 1    |
|---------------------------------------------|---------------------------------------------|----------------------------------------------------------------------------------|----------|--------------|-------------------------|------------------------------|----------------------------------------------|----------------------------------------------------------------------------------------------------|---------------------------------------------------------------------------------|-------------------------------------------------------------------------------------|-----------------------------------------------------------------------|---------------------------------------------|------|
|                                             |                                             |                                                                                  | Ţ.       | Ē            |                         | <b>₽</b>                     | Ħ                                            |                                                                                                    | Ē                                                                               |                                                                                     | ?                                                                     | *                                           |      |
| Open                                        | Save Save as                                | Check<br>changes                                                                 | Articles | Wood         | Export                  | Import                       | Library                                      | Price groups                                                                                                    | Models                                                                          | Estimate                                                                            | Help                                                                  | Options                                     |      |
|                                             | File                                        | -                                                                                |          | 1 Arti       | icles                   |                              |                                              | Librar                                                                                                    | Ŋ                                                                               |                                                                                     |                                                                       | Help                                        |      |
|                                             |                                             | Box<br>Door<br>Shelf<br>Handle<br>Hinge<br>Pan drawer kit<br>Accessories<br>Lege | stons    | 아 <i>미 /</i> | - <mark>3</mark><br>Mar | Hour Assembly<br>reportation |                                              | 4<br>Tools<br>Rehabilitate                                                                                                    | ?<br>                                                                           | 2<br>×                                                                              |                                                                       | Restart                                     | , 6× |
| Price tariffs<br>Reference<br>Name<br>Other | ¥<br>                                       | 0ther<br>?                                                                       | ×<br>×   |              |                         |                              | - Rt<br>- Tr<br>eler<br>- Dt<br>- Ar<br>- Pr | chabilitate all eleme<br>he loaded catalog w<br>ments.<br>Sepending on the leve<br>tides that have be<br>cices will be maintair | ents that come<br>ill be searched<br>vel that is reha<br>ven manually g<br>ned. | created by defa<br>d for articles that<br>bilitated, it may a<br>enerated will be r | ult in the origin<br>correspond to<br>affect the price<br>maintained. | nal file.<br>the rehabilitated<br>e groups. |      |
|                                             | Reference<br>Second reference               | Transportation                                                                   |          |              |                         |                              |                                              |                                                                                                    | ? X                                                                             |                                                                                     |                                                                       | j                                           |      |
|                                             | Multiple measures Reference Name TR Transpo | rtation Unit                                                                     |          |              |                         |                              |                                              | x y z x                                                                                                    | 合 回 0<br>2 Y2 P_1<br>30                                                         |                                                                                     |                                                                       |                                             |      |
|                                             |                                             |                                                                                  |          |              |                         |                              |                                              | (                                                                                                    | ×                                                                               |                                                                                     |                                                                       |                                             |      |

- 1. Abre el catálogo de Artículos en la sección Artículos.
- 2. El catálogo de artículos tiene tres niveles.
- La columna de la izquierda muestra el primer nivel del catálogo de artículos. La barra de opciones permite añadir, eliminar, editar y ordenar el primer nivel del catálogo de artículos.
- 4. La columna de la derecha muestra el segundo nivel de artículos. La barra de opciones permite añadir, eliminar, editar y ordenar los elementos del segundo nivel del catálogo de artículos.
- 5. Al añadir o editar un elemento del segundo nivel podemos añadir, eliminar o editar los artículos.
- 6. Opciones del Catálogo de Artículos
  - a. Rehabilitar:
    - Rehabilita todos los elementos que vienen creados por defecto en el fichero original.
    - Se buscará en el catálogo cargado los artículos que correspondan con los elementos rehabilitados.
    - Dependiendo del nivel que se rehabilite puede afectar a los grupos de precios.
    - Los artículos que se hayan generado manualmente se mantienen.

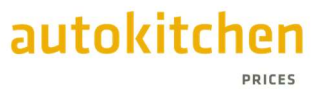

- Los precios se mantienen.
- b. Regenerar:
  - Regenera los artículos. Se quedará con los que se encuentren en el catálogo cargado.
  - Los artículos que no se encuentren se borran.
  - Los artículos creados manualmente se mantienen.
  - Los precios se mantienen si coinciden las referencias.
- c. Reiniciar
  - Reinicia el fichero de artículos. Se buscarán de nuevo artículos en el catálogo cargado.
  - Los artículos creados manualmente se borrarán.
  - Elimina los precios.

#### 3.3.2. Maderas

Este menú permite configurar el precio unitario de los materiales usados en el catálogo. Es el precio unitario que se usará para el cálculo de los cascos de los muebles.

|                                           |         |        |   |                              |   | ? | × |
|-------------------------------------------|---------|--------|---|------------------------------|---|---|---|
| Maderas m <sup>2</sup> Maderas m Canteado |         |        |   |                              |   |   |   |
|                                           |         |        |   |                              | _ |   |   |
|                                           |         |        |   | $\nabla - \checkmark \nabla$ | 4 |   |   |
| Nombre                                    | Espesor | Precio |   |                              |   |   |   |
| Color                                     | 10mm    | 15     |   |                              |   |   |   |
| Laminate                                  | 12mm    | 16     | ] |                              |   |   |   |
| Natural                                   | 14mm    | 17     | 1 |                              |   |   |   |
|                                           | 16mm    | 18     | 1 |                              |   |   |   |
|                                           | 19mm    | 20     | 1 |                              |   |   |   |
|                                           | 32mm    | 25     | 1 |                              |   |   |   |
|                                           |         |        |   |                              |   |   |   |
|                                           |         |        |   |                              |   |   |   |
|                                           |         |        |   |                              |   |   |   |
|                                           |         |        |   |                              |   |   |   |
|                                           |         |        |   |                              |   |   |   |
|                                           |         |        |   |                              |   |   |   |
|                                           |         |        |   |                              |   |   |   |
|                                           |         |        |   |                              |   |   |   |
|                                           |         |        |   |                              |   |   |   |
|                                           |         |        |   |                              |   |   |   |
|                                           |         |        |   |                              |   |   |   |
|                                           |         |        |   |                              |   |   |   |

#### 3.3.2.1. Maderas m2

Precio unitario de tablero para cálculo de las partes del casco.

#### 3.3.2.2. Maderas m

Precio unitario de material para el cálculo de los palos en cascos con marco.

#### 3.3.2.3. Canteado

Precio unitario para el cálculo de coste de canteado de las partes del casco.

#### 3.3.3. Exportar Artículos

Con esta opción podemos exportar el catálogo de precios de artículos en formato csv.

Parámetros del archivo CSV:

- Codificación de Carácter: UTF-8
- Separador de Campos: Punto y coma (;)
- Delimitador de texto: comillas (")

#### 3.3.4. Importar Artículos

Esta opción permite importar un catálogo de artículos con precios en formato csv.

| akprice | s - 20_Example                     | e_Price_Catalog  | .xml         |                |               |            |              |         |              |              |                | -             | o x     |
|---------|------------------------------------|------------------|--------------|----------------|---------------|------------|--------------|---------|--------------|--------------|----------------|---------------|---------|
|         | Save                               | Save as          | Check        | Atticles       | Wood          | Export     |              | Library | Price arrups | Models       | Estimate       | ?             |         |
| open    | 5476                               | 5476 43          | changes      | Aucies         | 11000         | Depoir     | inport       | Dordry  | The groups   | modela       | Latindte       | nop           | optiona |
|         | F                                  | File             |              |                | Ar            | ticles     |              |         | Libi         | rary         |                |               | Help    |
| a       | Open                               |                  |              |                |               |            |              |         |              |              |                | × 2           |         |
| <       | $\leftrightarrow \rightarrow \sim$ | ↑ 🚞 «            | autokitchen  | 25 > user >    | Price Catalo  | ogs > Exam | ple_Catalog  | ~       | C Sear       | ch Example_C | atalog 🎾       | >             |         |
|         | Organize 🔻                         | New folder       |              |                |               |            |              |         |              | =            | •              | 0             |         |
|         | > 🖳 Local                          | Disk (C:)        | Na           | me             | ^             |            | Date modifie | d       | Туре         | Size         |                | 1             |         |
|         | > 🗕 Local                          | Disk (D:)        | <u> </u>     | Example_Price  | e_Catalog - C | opy.xml    | 15/01/2025 1 | 8:32    | XML File     | 9.           | .876 KB        |               |         |
|         | > 🕳 Local                          | Disk (E:)        | <u> </u>     | Example_Price  | e_Catalog.xm  | d          | 13/01/2025 1 | 7:48    | XML File     | 7.           | 876 KB         |               |         |
|         | > 📕 Seaga                          | te Expansion D   | i 🛛 2_       | Example_Price  | e_Catalog .xn | h          | 14/01/2025 1 | 1:23    | XML File     | 9.           | .876 KB        |               |         |
|         | > 🛆 Googl                          | le Drive (G:)    | 210          | _Example_Prie  | ce_Catalog.xr | ml         | 14/01/2025 1 | 1:15    | XML File     | 7.           | .876 KB        |               |         |
|         | > = fabrica                        | antes (\\desarro | I 📝 20       | )_Example_Prie | ce_Catalog.xr | nl         | 17/01/2025 1 | 0:02    | XML File     | 11.          | .098 KB        | 1             |         |
|         |                                    | \decarrollo22) ( | 21           | I_Example_Pri  | ce_Catalog.xr | nl         | 14/01/2025 1 | 1:23    | XML File     | 9.           | .876 KB        |               | 2       |
|         |                                    | (desarronozz) (  | · <u>2</u> 2 | _Example_Prio  | ce_Catalog.xr | nl         | 14/01/2025 1 | 1:23    | akprices     |              |                |               | ×       |
|         |                                    | File <u>n</u> am | e:           |                |               |            |              |         |              |              |                |               |         |
|         |                                    |                  |              |                |               |            |              |         | were v       | verified.    | ed. The change | s made to the | catalog |
| _       |                                    |                  |              |                |               |            |              | _       |              |              |                | _             |         |
|         |                                    |                  |              |                |               |            |              |         |              |              |                |               | ОК      |
|         |                                    |                  |              |                |               |            |              | ×-      |              |              |                |               |         |
|         |                                    |                  |              |                |               |            |              |         |              |              |                |               |         |

Esto puede ser útil si queremos trabajar con los precios de los artículos en una hoja de cálculo.

### 3.4.Catálogo

#### 3.4.1. Editar el Catálogo de Precios

Al importar el catálogo por primera vez desde el editor, <u>AKPrices</u> genera un catálogo con un despiece genérico asignado según las opciones que marquemos en la importación.

Este despiece tendremos que revisarlo y editarlo. Un ejemplo de artículos que deben editarse en el catálogo de precios son las bisagras en muebles con puertas especiales como pueden ser los muebles ricón o con puertas abatibles. El Generador de Precios de Autokitchen no asigna bisagras especiales a este tipo de muebles. También podremos añadir artículos que no vengan en el despiece del catálogo de muebles como pueden ser accesorios especiales.

#### 3.4.1.1. Ejemplo 1: Bisagras en muebles bajo - rincón

El generador de precios de Autokitchen añade herrajes de manera genérica a todos los muebles. Puesto que no diferencia entre mueble normal y mueble rincón, las bisagras de los rincones serán iguales que las del resto de los muebles. Si queremos que en este tipo de muebles use otro tipo de bisagra con diferente referencia y precio, debemos borrarlas en el nivel de los rincones (para que la elimine en todos los niveles inferiores de los rincones, y luego aplicarles las bisagras de rincón correspondientes a cada mueble en función del número de puertas).

Veamos cómo eliminar elementos de todos los muebles de un tipo. Concretamente para este ejemplo, eliminar las bisagras de los muebles de tipo bajo-rincón.

#### Generador de Catálogo de Precios de Autokitchen

| akprices · | - 20_Example_Price_                         | Catalog.xml                                           |                |                                                                                                    |                                                                                                    | -1                                                                                                    |            |          | -         |         | <   |
|------------|---------------------------------------------|-------------------------------------------------------|----------------|----------------------------------------------------------------------------------------------------|----------------------------------------------------------------------------------------------------|----------------------------------------------------------------------------------------------------|------------|----------|-----------|---------|-----|
| Open       | Save Save                                   | A as Check<br>changes                                 | Articles       | Wood Exp                                                                                                    | ort Import                                                                                                    | Library Price groups                                                                                                    | Models     | Estimate | ?<br>Help | Options |     |
|            | File                                        |                                                       |                | Articles                                                                                                    |                                                                                                    |                                                                                                    | brary      |          |           | Help    |     |
|            | Base cabine<br>Wall cabine<br>Tall cabinet  | <del>-15</del><br>15<br>5                             | ф —            | Standard<br>Drawers cabinet<br>Cooktop<br>Oven<br>Sink cabinet<br>Comer<br>Gomer and, Tray cabinet<br>Open shelf<br>Dishwasher and Washing<br>Dishwasher and Washing | mach 🗊 Select the item                                                                                                    | 2<br>C = 9<br>9<br>9<br>9<br>9                                                                                                    | Omm<br>Omm | ?        | ×         |         |     |
|            | Height 800r                                 | mm                                                    |                | Cabinet box                                                                                                    |                                                                                                    |                                                                                                    |            |          |           |         |     |
|            |                                             |                                                       | [              | Diagonal corner                                                                                                    | Reference                                                                                                    | Description                                                                                                    | Filter     | Show all |           |         |     |
|            |                                             |                                                       |                | Diagonal corner<br>L-shape<br>Bind corner, door<br>Bind corner, door and dra                                                                                         | Reference<br>PTAN_422.55x800<br>H                                                                                                    | Description<br>Door<br>Handles                                                                                                    | Filter     | Show all |           |         |     |
|            |                                             |                                                       |                | Diagonal corner<br>L-shape<br>Blind corner, door<br>Blind corner, door and dr                                                                                        | Reference<br>PTAN_422.55x800<br>H<br>ROX                                                                                                    | Description<br>Door<br>Handles<br>Computed Price: F                                                                                                    | Filter     | Show all |           |         |     |
|            | 1 door                                      |                                                       |                | Diagonal corner<br>L-shape<br>Bind corner, door<br>Bind corner, door and dr                                                                                          | Reference<br>PTAN_422.55x800<br>H<br>BOX<br>HE                                                                                                    | Description<br>Door<br>Handles<br>Computed Price: F<br>Hinge                                                                                                    | Filter     | Show all |           |         |     |
|            | 1 door                                      |                                                       |                | Diagonal corner<br>L-shape<br>Blind corner, door<br>Blind corner, door and dr                                                                                        | Reference<br>PTAN_422.55x800<br>H<br>BOX<br>HE<br>PA<br>PTAN_300x800                                                                                                    | Description<br>Door<br>Handles<br>Computed Price: F<br>Hinge<br>Legs<br>Door                                                                                                    | Filter     | Show all |           |         |     |
|            | 1 door                                      | Reference                                             | Swing          | Disgonal corner<br>L-shape<br>Bind corner, door and dr                                                                                                    | Reference           PTAN_422.55x800           H           BOX           HE           PA           PTAN_300x800           PTAN_319.99x800                                                                                                    | Description<br>Door<br>Handles<br>Computed Price: F<br>Hinge<br>Legs<br>Door<br>Door                                                                                                    | Filter     | Show all |           |         |     |
|            | 1 door<br>Quantity                          | Reference<br>PTAN 422.55x800                          | Swing          | Disgonal corner<br>L-shape<br>Bind corner, door<br>Bind corner, door and dr                                                                                          | Reference           PTAN_422.55x800           H           BOX           HE           PA           PTAN_300x800           PTAN_319.99x800           PTAN_350.01x800                                                                                                    | Description Door Handles Computed Price: F Hinge Legs Door Door Door Door                                                                                                    | Filter     | Show all |           |         |     |
|            | 1 door<br>Quantity<br>1                     | Reference<br>PTAN_422.55x800<br>H                     | Swing<br>Right | Disgonal corner<br>L-shape<br>Bind corner, door and dr                                                                                                    | Reference           PTAN_422.55x800           H           BOX           HE           PA           PTAN_300x800           PTAN_319.99x800           PTAN_319.19x800           PTAN_350.01x800           FIL_70x800                                                                                                    | Description           Door           Handles           Computed Price: F           Hinge           Legs           Door           Door           Door           Bind Corner Strip                                                                                                    | Filter     | Show all |           |         |     |
|            | 1 door<br>Quantity<br>1<br>1                | Reference<br>PTAN_422.55x800<br>H<br>BOX              | Swing<br>Right | Disgonal corner<br>Lethape<br>Bind corner, door and dr                                                                                                    | Reference           PTAN_422.55x800           H           BOX           HE           PA           PTAN_300x800           PTAN_319.99x800           PTAN_350.01x800           PTAN_350.01x800           PTAN_350.01x800                                                                                                    | Description           Door           Handles           Computed Price: F           Hinge           Legs           Door           Door           Door           Blind Corner Strip           Panel door                                                                                                    | Filter     | Show all |           |         |     |
|            | 1 door<br>Quantity<br>1<br>1<br>1<br>2      | Reference<br>PTAN_422.55x800<br>H<br>BOX<br>HE        | Swing<br>Right | Diagonal corner<br>L-shape<br>Bind corner, door<br>Bind corner, door and dr                                                                                          | Reference           PTAN_422.55x800           H           BOX           HE           PA           PTAN_300x800           PTAN_319.99x800           PTAN_350.01x800           FIL_70x800           PAN_530x800           PTAN_350.01x800                                                                                                    | Description           Door           Handles           Computed Price: P           Hinge           Legs           Door           Door           Door           Blind Corner Strip           Panel door           Door                                                                                                    | Filter     | Show all |           |         | 1   |
|            | 1 door<br>Quantity<br>1<br>1<br>2<br>6      | Reference<br>PTAN_422.55x800<br>H<br>BOX<br>HE<br>PA  | Swing          | Diagonal corner<br>L-shape<br>Bind corner, door<br>Bind corner, door and dr                                                                                          | Reference           PTAN_422.55x800           H           ROX           HE           PA           PTAN_300x800           PTAN_319.99x800           PTAN_310.1x800           PTAN_350.01x800           PTAN_330.00           PTAN_400x800           PTAN_400x800           PTAN_400x800           PTAN_400x800                                                                                                    | Description           Door           Handles           Commuted Price: F           Hinge           Legs           Door           Door           Blind Corner Strip           Panel door           Door           Door                                                                                                    | Filter     | Show all |           |         |     |
|            | 1 door<br>Quantity<br>1<br>1<br>1<br>2<br>6 | Reference<br>PTAN_422.55x800<br>H<br>BOX<br>HE<br>PA  | Swing<br>Right | Disponal corner<br>L-shape<br>Bind corner, door<br>Bind corner, door and dr                                                                                          | Reference           PTAN_422.55x800           H           BOX <b>HE</b> PTAN_300x800           PTAN_319.99x800           PTAN_319.99x800           PTAN_350.01x800           PTAN_350.01x800           PTAN_350.01x800           PTAN_400x800           PTAN_400x800           PTAN_400x800                                                                                                    | Description           Door           Handles           Computed Price: F           Hinge           Legs           Door           Door           Bind Corner Strip           Panel door           Door           Door           Door           Dind Corner Strip           Door           Door           Door                                                                                                    | Filter     | Show all |           |         | *** |
|            | 1 door<br>Quantity<br>1<br>1<br>1<br>2<br>6 | Reference<br>PTAN_422.55x800<br>H<br>BOX<br>HE<br>PA  | Swing<br>Right | Diagonal corner<br>L-shape<br>Bind corner, door and dr.<br>Bind corner, door and dr.                                                                                 | Reference           PTAN_422.55×800           H           BOX           HE           PTAN_300×800           PTAN_319.99×800           PTAN_350.01×800           PTAN_350.01×800           PTAN_350.01×800           PTAN_400×800           PTAN_400×800           PTAN_400×800           PTAN_400×800           PTAN_400×800           PTAN_400×800           PTAN_400×800           PTAN_400×800           PTAN_600×800 | Description           Door           Handles           Computed Price F           Hinge           Legs           Door           Door           Bind Corner Strip           Panel door           Door           Door           Door           Door           Door           Door           Door           Door           Door           Door           Door           Door           Door           Door           Door                                                                                                    | Filter     | Show all |           |         |     |
|            | 1 door<br>Quantity<br>1<br>1<br>2<br>6      | Reference<br>PTAN_422.55x800<br>H<br>BOX<br>HE<br>PA  | Swing<br>Right | Diagonal corner<br>Leihape<br>Bind corner, door<br>Bind corner, door and dr                                                                                          | Reference           PTAN_422.55x800           H           BOX           HE           PTAN_300x800           PTAN_319.99x800           PTAN_350.01x800           PTAN_350.01x800           PTAN_400x800           PTAN_400x800           PTAN_400x800           PTAN_400x800           PTAN_400x800           PTAN_450.01x800           PTAN_450.01x600           PTAN_500x800           PTAN_450.01x600                  | Description           Door           Handles           Computed Price P           Hinge           Legs           Door           Door           Blind Corner Strip           Panel door           Door           Door           Door           Door           Door           Door           Door           Door           Door           Door           Door           Door           Door           Door           Door           Door           Door                                                                                                    | Filter     | Show all |           |         |     |
|            | 1 door<br>Quantity<br>1<br>1<br>2<br>6      | Reference<br>PTAN_422.55x8000<br>H<br>BOX<br>HE<br>PA | Swing<br>Right | Diagonal corner<br>Leihape<br>Bind corner, door and dr                                                                                                    | Reference           PTAN_422.55x800           H           BOX           HE           PA           PTAN_319.99x800           PTAN_319.99x800           PTAN_350.01x800           PTAN_530x800           PTAN_400x800           PTAN_400x800           PTAN_400x800           PTAN_450.01x800           PTAN_50.01x600           PTAN_50.01x640           PTAN_350.01x640           PTAN_350.01x159                        | Description           Door           Handles           Computed Price P           Hinge           Legs           Door           Door           Blind Corner Strip           Panel door           Door           Door | Filter     | Show all |           |         |     |

- 1. Abre el menú de catálogo de muebles.
- 2. Selecciona el nivel en el que quiera eliminar o añadir elementos. Se pueden añadir o eliminar elementos de cada nivel del catálogo. En este caso vamos a eliminar las bisagras de los muebles tipo Bajo – Rincón. Selecciona la opción con el símbolo de resta para eliminar elementos.
- 3. Selecciona el elemento a eliminar. Se eliminarán las bisagras de todos los muebles que cuelguen de esta rama de la estructura del catálogo.

| ]<br>Jase cabine<br>Vall cabine<br>Tall cabinet | ets<br>ts<br>s   |                                                                                                    | ф ,                                     | Stand<br>Drawe<br>Cookt<br>Oven<br>Sink c<br>Corne<br>Wine     | ard<br>ers cabinet<br>op<br>abinet<br>rack, Tray ca                           | binet                                   |                        |                              | ¢                  |           | 930mm                   |                                                  | ?          | `    |
|-------------------------------------------------|------------------|----------------------------------------------------------------------------------------------------|-----------------------------------------|----------------------------------------------------------------|-------------------------------------------------------------------------------|-----------------------------------------|------------------------|------------------------------|--------------------|-----------|-------------------------|--------------------------------------------------|------------|------|
| leight 800r                                     | mm               |                                                                                                    | ۍ د<br>ا                                | Dopen<br>Dishw<br>Compi<br>Cabin<br>Diago<br>L-shaj<br>Blind c | shelf<br>asher and W<br>lements<br>et box<br>nal corner<br>pe<br>corner, door | ashing mac                              | hine<br>r, 5-drawer co | mbinations                   | ÷                  |           | - <mark>4</mark><br>夺 - | References<br>B8RC90I<br>Base diagonal o<br>door | orner cabi | inet |
| door                                            |                  |                                                                                                    | 1                                       |                                                                |                                                                               | 1                                       |                        |                              |                    |           | 11                      | <u></u> , □                                      | / % (      | â    |
| zuantity                                        | PTAN<br>H<br>BO: | _422.55x800                                                                                                    | Right                                   | Door<br>Handles                                                |                                                                               | 422.554                                 | 4mm                    | 799.9984n                    | nm                 | 75        | 12                      |                                                  | ?          | 5    |
|                                                 | PA               | Computed i<br>Frames<br>Box<br>Door<br>Shelf<br>Handle<br>Hinge<br>Fittings and<br>Drawer kit<br>Pan drawer<br>Accessories<br>Legs<br>Other<br>Example 1 | Price: Box<br>d gas pisto<br>r kit<br>s | ns                                                             | Fixed R<br>Corner hi<br>Standard<br>Metallic d                                | eference<br>inge<br>hinge<br>loor hinge |                        | Standard hin<br>Standard hin | ge 110°<br>ge 165° | Quar<br>2 | ntity                   |                                                  |            |      |
|                                                 |                  |                                                                                                    |                                         |                                                                |                                                                               |                                         |                        |                              | F                  | )epti     | n 2<br>It               |                                                  | v          |      |

- 4. Para añadir bisagras distintas a los muebles selecciona el nivel del catálogo en el que quieras añadir el elemento.
- 5. Selecciona el tipo de bisagra a añadir y la cantidad. En el ejemplo de la figura se añaden dos bisagras muebles bajo Rincón Diagonal de 1 puerta.

| Constitute former constitute for an end and an end and an end an end a | Base cabing<br>Wal cabinet<br>Fail cabinet | ets<br>ts<br>s                                                 | Ę                      | > -                                   | Standard<br>Drawers cabinet<br>Cooktop<br>Oven<br>Sink cabinet<br>Correc<br>Wine rack, Tray<br>Open shelf<br>Dishwadher and<br>Complements<br>Cabinet box | t<br>r cabinet<br>! Washing machin                  | vē                       | ф — IXX                                              | Omm | References                           | ? ×             |
|----------------------------------------------------------------------------------------------------|--------------------------------------------|----------------------------------------------------------------|------------------------|---------------------------------------|----------------------------------------------------------------------------------------------------|-----------------------------------------------------|--------------------------|------------------------------------------------------|-----|--------------------------------------|-----------------|
| Image: PUAN_3D0x800         Left         Door         299,9994mm         799,9984mm         Example 1         Depth           3         H         Handles         H         Example 1         Depth         Example 1         Depth 2           1         PTAN_3D0x800         Right         Door         299,9994mm         Topo 000 mm         Depth 2         Depth 2                                                                                                    | 2 doors 600<br>Quantity                    | Omm, right                                                     | Swing                  | Nam                                   | L-shape<br>Bind corner, do<br>Bind corner, do                                                                                                    | or<br>or and drawer, 5<br>or and drawer, 4          | -drawer co<br>-drawer co | nbinat  <br>mbinat  <br>Z                            | 6   | ase blind corner<br>boors 600mm, rig | cabinet 2<br>tt |
| 1     PALS30x000     Panel door     1528.9964mm     799.9984mm                                                                                                    | 1<br>3<br>1<br>1<br>1                      | PTAN_300x800<br>H<br>PTAN_300x800<br>FIL_70x800<br>PAN_530x800 | Left<br>Right<br>Right | Door<br>Hand<br>Door<br>Blind<br>Pane | les<br>Corner Strip<br>door                                                                                                    | 299.9994mm<br>299.9994mm<br>70.0024mm<br>529.9964mm | )                        | 799.9984mm<br>799.9984mm<br>799.9984mm<br>799.9984mm |     |                                      |                 |

- 6. Añadir las bisagras en este nivel nos permite diferenciar entre muebles de l o 2 puertas.
- 7. En el ejemplo de la imagen, para un mueble rincón ciego de dos puertas podemos añadir un par de bisagras de un tipo para una de las puertas.

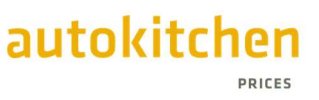

8. Y otro par de diferente tipo para la otra.

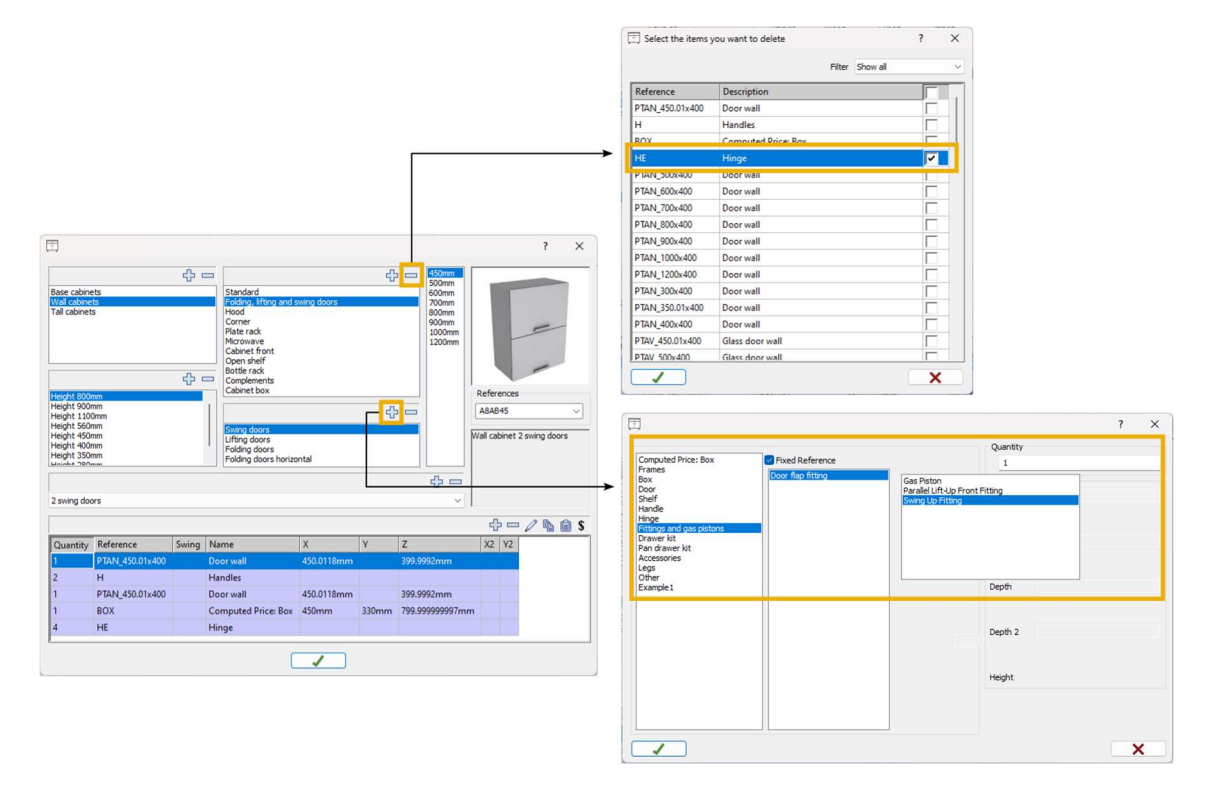

#### 3.4.1.2. Ejemplo 2: Herrajes en muebles altos con puerta abatible

Con puertas abatibles se tendrá que proceder de igual manera, eliminar las bisagras y herrajes que no deban ir en el mueble y añadir los artículos necesarios según el tipo de puerta y cómo se quiera presupuestar.

#### 3.4.2. Grupos de precios

Crearemos los Grupos de precios, pudiendo seleccionar qué componentes queremos que tenga en consideración para valorar, y sus tarifas de precios correspondientes.

autokitc

#### 3.4.3. Series

El Generador de Precios de Autokitchen sólo permite asignar un grupo de precio a una serie. La configuración de series y grupos de precios se puede editar en Estimate, de modo que en los casos en los que queramos poder aplicar varios grupos de precios a distintas series será mejor hacer la configuración de las series en Estimate.

#### 3.4.4. Exportar a Estimate

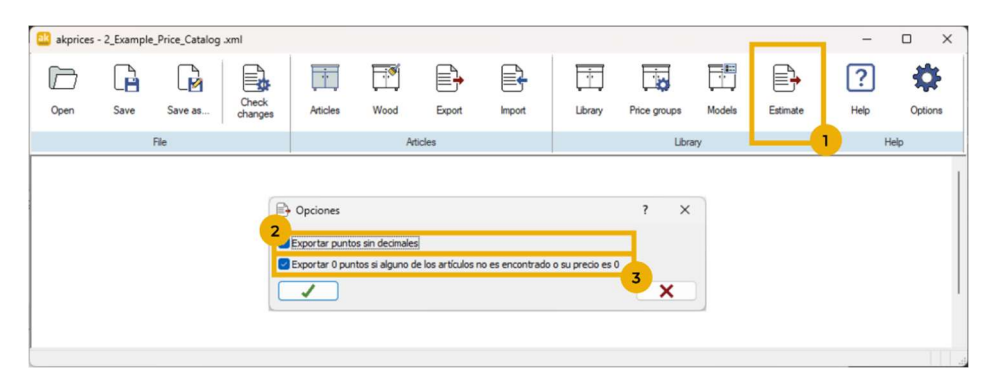

- La exportación a del catálogo de precios para usar en Estimate se hace desde la sección de Catálogo. Al exportar el catálogo de precios se abrirá una ventana con opciones de exportación.
- Exportar puntos sin decimales: Cuando esta opción está activada, el generador de precios de Autokitchen redondea los puntos y elimina los decimales del catálogo de precios.
- 3. Exportar a 0 puntos si alguno de los artículos no es encontrado o su precio es 0: Cuando esta opción está activada y un artículo no tiene precio, el generador de precios de Autokitchen avisará al usuario. Si, a pesar de esto no se encuentra el precio de alguno de los artículos que forman una referencia durante la exportación, ésta se exporta con precio 0. Esto se hace así para controlar que no se está presupuestando artículos que tenga algún elemento que no se haya valorado por error, y Estimate pueda filtrarlo.

| - And And And And And And And And And And                                                                                                    | Save As                                                                        |                         |
|----------------------------------------------------------------------------------------------------|--------------------------------------------------------------------------------|-------------------------|
| Articles not found or whose price is zero<br>— Edge banding not found. Reference Edge1 width 50.013mm<br>— Calculated box. Wood not found. Reference Color thickness 50.013mm                                                                                                    | ↓ ← → ∨ ↑ <sup>1</sup> ≪ autokitchen 25 → estimate → catalog → Tutorial        | Search Tutorial         |
| — Calculated box. Wood not fund. Reference Calor thickness Somm — Calculated box. Wood not fund. Reference Calor thickness 309mm — Calculated box. Wood not fund. Reference Calor thickness 309mm — Calculated box. Wood not fund. Reference Calor thickness 309mm — Calculated box. Wood not fund. Reference Calor thickness 309mm — Edge banding not fund. Reference Edge I width 10.008mm — Edge banding not fund. Reference Calor thickness 10.008mm — Edge banding not fund. Reference Calor thickness 10.008mm — Edge banding not fund. Reference Calor thickness 10.008mm — Edge banding not fund. Reference Calor thickness 10.008mm — Edge banding not fund. Reference Calor thickness 10.008mm — Edge banding not fund. Reference Calor thickness 10.008mm — Edge banding not fund. Reference Edge I width 36.873mm — Edge banding not fund. | Organize ▼ Newtolder Name ↑<br>■ Desktop #  <br>↓ Downloads #<br>■ Documents # | Date modified Type Size |
| - Item not tourid in item ists. Keterence CAJ2<br>Calculated box. Wood not found. Reference Color thickness 19.05mm<br>- Edge banding not found. Reference Edge1 width 18.999mm<br>- Calculated box. Wood not found. Reference Color thickness 3.988mm                                                                                                    | File game: Example, Price_Catalog Save as type: "arm! 7                        |                         |
| elect the file you want to save                                                                                                    | - Hide Folders                                                                 | Save Cancel             |

4. AKPrices analizará todas las referencias del catálogo y podrás ver un aviso en caso de que encuentre algún problema en el cálculo de precios. Asegúrate de no tener errores en el catálogo de precios antes de guardarlo.

- 5. Selecciona el icono de tres puntos para seleccionar la ruta en la que guardar el catálogo.
- 6. Guarda el catálogo de precios exportado en la carpeta Estimate.
- 7. Elige un nombre para el catálogo de precios y asegúrate de que la extensión del archivo guardado es xml.

| Open    | Save                                    | Save as          | Check<br>changes   | Articles        | Wood          | Export    | Import        | Library | Price groups  | Models                       | Estimate       | ?<br>Help     | Options   |
|---------|-----------------------------------------|------------------|--------------------|-----------------|---------------|-----------|---------------|---------|---------------|------------------------------|----------------|---------------|-----------|
|         |                                         | File             |                    |                 | Art           | icles     |               |         | Lib           | orary                        |                |               | Help      |
| ak<br>+ | Open $\rightarrow$ $\rightarrow$ $\vee$ | ↑ <b>□</b> «     | autokitche         | n 25 → user →   | Price Catalo  | gs → Exam | ple_Catalog   | ×       | C Sea         | rch Example_C                | کر atalog      | ×2<br>>       |           |
| C       | Organize 🔻                              | New folder       |                    |                 |               |           |               |         |               | =                            | •              | 0             |           |
| 3       | > 🖳 Local                               | Disk (C:)        | N                  | ame             | ^             |           | Date modifie  | d       | Туре          | Size                         |                | 1             |           |
|         | > 🗕 Local                               | Disk (D:)        | 20                 | _Example_Price  | e_Catalog - C | opy.xml   | 15/01/2025 1  | 3:32    | XML File      | 9.                           | .876 KB        |               |           |
|         |                                         | Disk (E:)        | 20                 | Example_Price   | e_Catalog.xm  |           | 13/01/2025 1  | 7:48    | XML File      | 7.                           | .876 KB        |               |           |
|         |                                         | to Evanation D   | 2                  | Example_Price   | e_Catalog .xm | ıl        | 14/01/2025 1  | 1:23    | XML File      | 9.                           | .876 KB        |               |           |
|         | > Seage                                 | ate Expansion D  | ן<br>נו <u>צ</u> ו | 0_Example_Pri   | ce_Catalog.xn | nl        | 14/01/2025 1  | 1:15    | XML File      | 7.                           | .876 KB        |               |           |
|         | > 🙆 Goog                                | le Drive (G:)    | 🛛 🖉 🛛              | 20_Example_Pri  | ce_Catalog.xn | nl        | 17/01/2025 10 | 0:02    | XML File      | 11.                          | .098 KB        |               |           |
|         | > 💼 fabric                              | antes (\\desarro | 2                  | 21_Example_Pri  | ce_Catalog.xn | nl        | 14/01/2025 1  | 1:23    | XML File      | 9                            | .876 KB        |               |           |
|         | > 💼 doc (                               | \\desarrollo22)  | 1 📝 2              | 22_Example_Prie | ce_Catalog.xn | nl        | 14/01/2025 1  | 1:23    | akprices      |                              |                | -             | ×         |
|         |                                         | File <u>n</u> am | e:                 |                 |               |           |               |         |               |                              |                |               |           |
|         |                                         |                  |                    |                 |               |           |               |         | Succe<br>were | ssfully complet<br>verified. | ed. The change | s made to the | e catalog |
|         |                                         |                  |                    |                 |               |           |               |         |               |                              |                | C             | ОК        |

## 4. Mantenimiento y cambios

AKPrices permite mantener el catálogo. Si se hacen cambios en el catálogo de muebles, se pueden cargaren el generador de precios con la opción Verificar Cambios.

- 1. Haz click en Verificar Cambios.
- 2. Selecciona el archivo que hayas exportado en AKEditor.
- 3. AKPrices analizará el catálogo de precios y cargará los cambios.

5.1. Importar un catálogo de precios

## 5. Estimate

| e Cabinets Complements Moldin<br>↓ Edit & Sener<br>S Price i Doors<br>Add ◇ Erase i Order                     | age         Electrical appliances           age         Image: Appliance of the second second se | Accessories Wardrol<br>① Upwards<br>① Downwards<br>곳 Join | Various Tools           Various Tools           Manufacturers           Items and prices           Options           Modifications | Columns                                                     | Customer info:                                                                             | Prices<br>Compare |
|----------------------------------------------------------------------------------------------------|----------------------------------------------------------------------------------------------------|-----------------------------------------------------------|----------------------------------------------------------------------------------------------------|-------------------------------------------------------------|--------------------------------------------------------------------------------------------|-------------------|
| Cabinet                                                                                                    | Lines                                                                                                    | Maintenance                                               | View                                                                                                    |                                                             |                                                                                            |                   |
| Universal Overlay<br>Universal Inset<br>Universal FullAccess<br>Custom Overlay<br>Custom FullAccess<br>Esmiks | 3<br>Name My N                                                                                                    | ew Price Catalog                                          | then                                                                                                    | Unive<br>Unive<br>Custo<br>Custo<br>Custo<br>Esmik<br>Europ | rsal Overlay<br>rsal Inset<br>rsal Fuldaccess<br>m Overlay<br>m Fuldaccess<br>s<br>sean mm |                   |

- 1. Para importar en Estimate un catálogo nuevo de precios de muebles, abre el menú Fabricante en la sección Mantenimiento de la pestaña Muebles.
- 2. Selecciona la opción Añadir para añadir un nuevo catálogo de precios de fabricante.
- 3. En el diálogo, introduce los datos:
  - a. Nombre: Nombre que quieres que se muestre en Estimate para el nuevo catálogo
  - b. Archivo: Archivo del catálogo de precios. El archivo guardado en el apartado *Exportar a Estimate* del capítulo anterior.
- 4. Ya podrás usar el nuevo catálogo para presupuestar en Estimate.